## **Raspberry Pi**

Verbind je raspberry pi met wifi:

- sudo raspi-config
- Selecteer network options en dan wifi
- Vul de ssid van het netwerk in ° ISW Workshop
- Vul het wachtwoord in Raspberry

Geef je raspberry pi een statisch ip:

- Kies een vrij ip address in de range 192.168.1.2 192.168.1.254 • Schrijf dit op het bord
- Typ "sudo nano /etc/network/interfaces"
- Verander "iface wlan0 inet dhcp" naar "iface wlan0 inet static"
  Typ " address gekozen ip

netmask 255.255.255.0

gateway 192.168.1.1

dns-nameservers 8.8.8.8 "

Reboot